## Üniversitemize Yeni Kayıt Olan Öğrencilerimizin Öğrenci Bilgi Sisteminde (ÖBS) Şifre Oluşturma İşlemleri

Ön kayıt bilgi formu doldurularak öğrenci numarası öğrenildikten sonra ÖBS şifresi almak için <u>https://obs.tau.edu.tr/oibs/std/login.aspx</u> bağlantısı tıklanarak öğrenci bilgi sistemi giriş ekranına ulaşılır. Açılan ekranda "Şifre Sıfırla" butonu tıklanır.

| <b>Fal</b>                                   | Türk-Alman Üniversitesi                             |
|----------------------------------------------|-----------------------------------------------------|
| English 💿                                    |                                                     |
| Kullanıcı Adı:<br>Şifre<br>Sayıların Toplamı | → Giriş<br>E-Devlet İle Giriş<br>Şifre Sıfırla      |
|                                              | Sifre Sifirla<br>Oturum Açmak İçin Kalan Süre 04:25 |

Şifre Sıfırla butonuna basıldıktan sonra ekrana gelen "Kimlik Bilgileriyle Sıfırla" ya da "E-Posta Adresiyle Sıfırla" seçeneklerinden biri seçilir. Gelen ekranda istenen bilgiler doldurularak "Şifre Sıfırla" butonu tıklanır. Bu işlem sonucunda ÖBS şifresi ÖSYM'de kayıtlı e-posta adresine gönderilir.

| Kimlik Bilgileriyle Sıfırla | E-Posta Adresiyle Sıfırla |
|-----------------------------|---------------------------|
| Öğrenci No                  |                           |
| T.C. Kimlik No              |                           |
| Sinifi                      |                           |
| Doğum Tarihi                |                           |
| Baba Adı                    |                           |
| Anne Adı                    |                           |
| Sayıların Toplamı           | ~4°5″+ 3 ≠ ?∘             |
|                             | 💩 Şifre Sıfırla           |

ÖBS şifresi öğrenildikten sonra kullanıcı adı olarak öğrenci numarası, şifre olarak da mail ile gelen ÖBS şifresi yazılarak sisteme giriş yapılır.